# 「お名前/生年月日の訂正・変更」方法のご案内

Step 1. キャセイ会員口座にサインインをする。

# 注)表示画面は携帯番号入力になっていますが、「会員番号でサインイン」をお選びのう え、会員番号とパスワードでサインインを行ってください。

▶ CATHAY PACIFIC フライト ホテル&ツアー ショッピング ペイメント ウェルネス ダイニング 会員プ > (サインイン/入会)

### サインイン

「アジア・マイル」会員の方は、「キャセイ」へサインインすることで会員特典やメリットをご利用になれます。

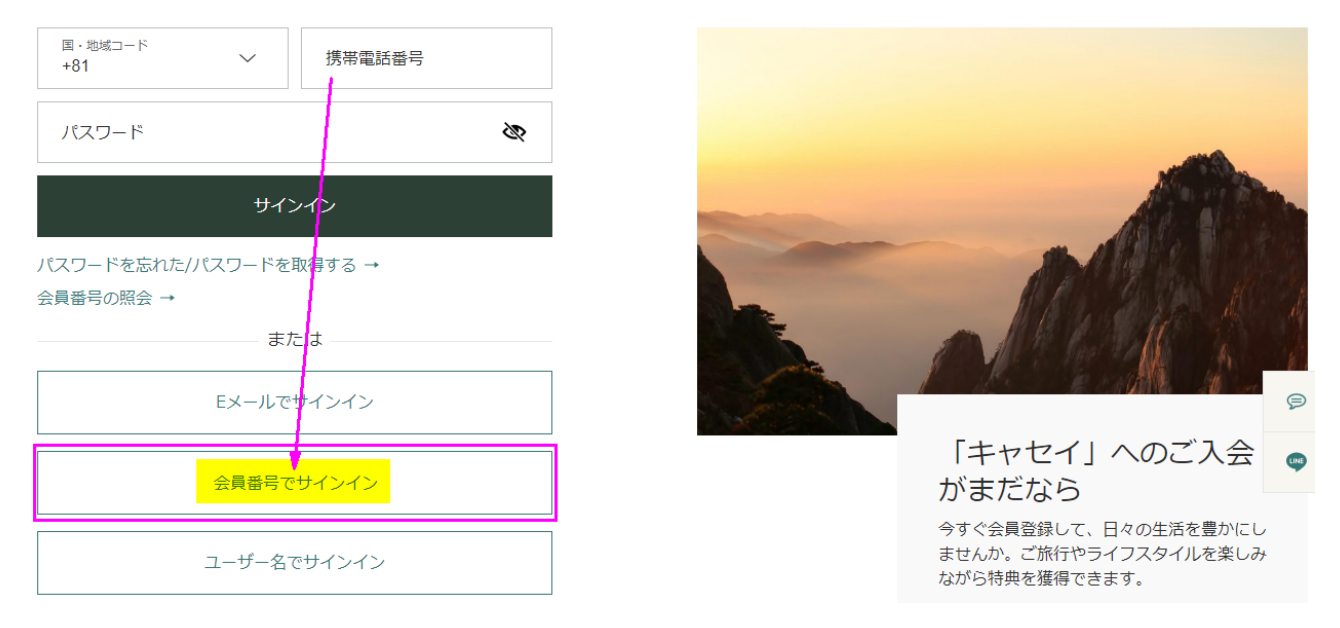

### Step 2. 「会員プログラム」⇒「プロフィールの更新」を選びます。

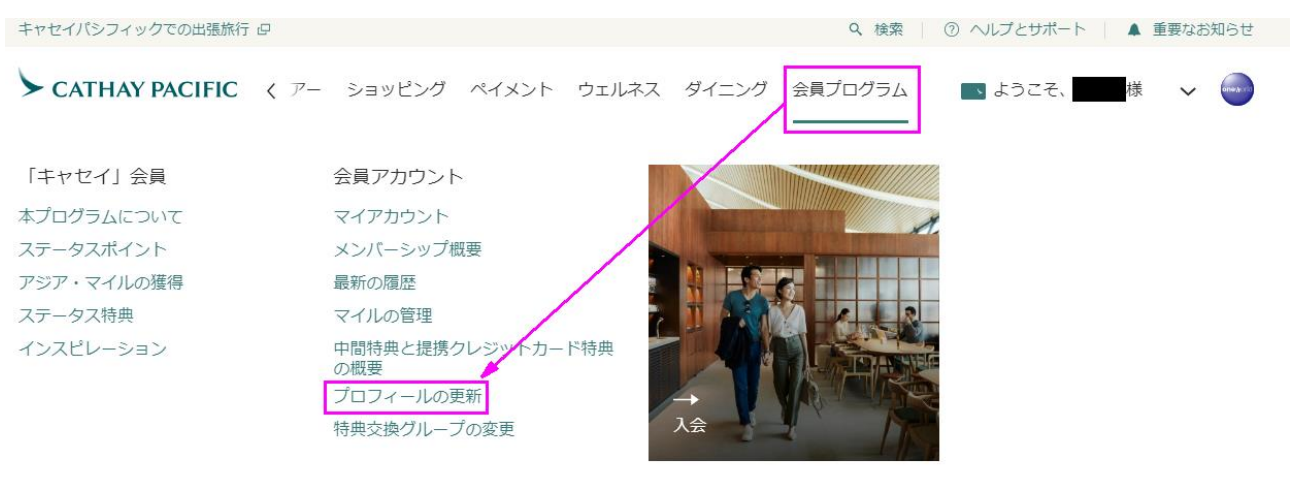

| Step 3. 緑色の字になっ     | ている「弊社までご連絡ください」をクリック。                                                  |
|---------------------|-------------------------------------------------------------------------|
| CATHAY PACIFIC フライト | ホテル&ツアー ショッピング ペイメント ウェルネス ダイニ > 💽 ようこそ、 🗰 様 🗸 🍚                        |
| ← <u>アカウントの概要</u>   |                                                                         |
|                     |                                                                         |
| お客様のプロフィ<br>ール      | 個人情報およびアカウント情報                                                          |
| 個人情報およびアカウント情<br>報  |                                                                         |
| •<br>渡航書類           | 氏名まだは生年月日を変更9 る必要がのる場合は、会員番号と渡航書類のコピーをこ用意のうえ、 <b>弊任までこ連絡く</b><br>ださい 母。 |
| ご希望の情報              | 氏名                                                                      |
| 機内サービス              | Ms<br>様                                                                 |
| 同伴者と特典交換グループ        | 誕生日                                                                     |
|                     | ** September ****                                                       |

#### Step 4. フィードバックフォーム(ご意見)ページが開きます。

#### ご意見の種別より「口座の管理」をお選びください。

| CATHAY PACIFIC                                        | フライト          | ホテル&ツアー   | ショッピング   | ペイメント   | ウェルネス  | ダイニング | 会員プログラム |
|-------------------------------------------------------|---------------|-----------|----------|---------|--------|-------|---------|
| フィードバックフォーム(こ                                         | 意見)           |           |          |         |        |       |         |
| 私どもにとってお客様からのご意見が何より重要と考えており、<br>共有に、感謝申し上げます。        | サービスの吟味ならびに改善 | へ向け参考にさせて | いただきます。お | 客様の経験のご |        |       |         |
| ご意見、ご感想、ご要望がございましたら、 <u>こちら</u> のフィードバックフォームにご記入ください。 |               |           |          |         |        |       |         |
| 項目で、オプションと表記されている以外は、すべて入力をお願<br>                     | いします。         |           |          |         |        |       |         |
| ご意見の種別                                                | 関連する項目:       |           |          |         |        |       |         |
|                                                       | カテゴリー         |           |          |         | $\sim$ |       |         |

カテコリー

法律とプライバシー保護方針 ロー 連絡先 ロー 知的所有権 © キャセイパシフィック航空 Cathay Pacific Airways Limited

### Step 5. 題名欄が表示されてきますので、「お名前/誕生日の更新」をお選びください。

| CATHAY PACIFIC                                 | フライト           | ホテル&ツアー      | ショッピング   | ペイメント   | ウェルネス  | ダイニング | 会員プログラム |
|------------------------------------------------|----------------|--------------|----------|---------|--------|-------|---------|
|                                                | ··             |              |          |         |        |       |         |
| フィードバックフォーム(こ                                  | 〔意見)           |              |          |         |        |       |         |
| 私どもにとってお客様からのご意見が何より重要と考えており、<br>共有に、感謝申し上げます。 | サービスの吟味ならびに改善  | へ向け参考にさせて    | いただきます。お | 客様の経験のご |        |       |         |
| ご意見、ご感想、ご要望がございましたら、 <u>こちら</u> のフィードバ         | (ックフォームにご記入くださ | τ <b>ι</b> . |          |         |        |       |         |
|                                                |                |              |          |         |        |       |         |
| 項目で、オプションと表記されている以外は、すべて入力をお願                  | 則いします。         |              |          |         |        |       |         |
| ご意見の種別                                         | 関連する項目:        |              |          |         |        |       |         |
|                                                | カテゴリー<br>口座の管理 |              |          |         | ~      |       |         |
|                                                | 題名             |              |          |         | $\sim$ |       |         |
|                                                | 晒た             |              |          |         |        |       |         |

法律とプライバシー保護方針 🕒 連絡先 🖓 知的所有権 © キャセイパシフィック航空 Cathay Pacific Airways Limited

Step 6. 個人情報(氏名/会員番号)、ご連絡先情報(E メールアドレス)は、この段階 でご登録されている情報が表示されます。

ご意見内容をご入力、下記書類を添付していただき「送信」をクリック。

お名前 / 誕生日の更新

◆ご意見内容:必要な依頼内容をご記入ください。

◆添付(オプション): 有効なパスポートの顔写真ページのコピー(バーコード部分も明瞭にみ えるもの)

\*添付可能な形式:.jpg,.png,.bmp,.gif,.pdf,.doc,.docx,.xls,.xlsx,.txt,.zip (最大合計 4MB まで)

## フィードバックフォーム(ご意見)

私どもにとってお客様からのご意見が何より重要と考えており、サービスの吟味ならびに改善へ向け参考にさせていただきます。 お客様の経験の ご共有に、感謝申し上げます。

ご意見、ご感想、ご要望がございましたら、<u>こちら</u>のフィードバックフォームにご記入ください。

項目で、オプションと表記されている以外は、すべて入力をお願いします。

| ご意見の種別    | 関連する項目:                                                                                                 |    |  |  |  |  |  |
|-----------|----------------------------------------------------------------------------------------------------|----|--|--|--|--|--|
|           | カテゴリー<br>口座の管理                                                                                          |    |  |  |  |  |  |
|           | 題名<br>お名前 / 誕生日の更新                                                                                      |    |  |  |  |  |  |
| 個人情報      | 氏名                                                                                                    |    |  |  |  |  |  |
|           | <b>会員番号</b><br>15 <mark>000000</mark> 2                                                                 |    |  |  |  |  |  |
| ご連絡先情報    | Eメールアドレス<br>C <b>aracter</b> a@ <b></b> .com                                                            |    |  |  |  |  |  |
| ご意見内容     | 入力してください<br>あと1000文字です。                                                                                 |    |  |  |  |  |  |
| 添付(オプション) | <b>関連書類がある場合はこちらから添付してください。</b><br>添付可能な形式:.jpgpngbmpgifpdfdoc, .docx, .xls, .xlsx, .txtzip (最大合計4MBまで) |    |  |  |  |  |  |
|           | また<br>ファイルをドラッグ&ドロ は<br>ップ                                                                              |    |  |  |  |  |  |
|           |                                                                                                    | 送信 |  |  |  |  |  |

Step 7. 「送信」されると、下記画面が表示されます。同時に、

<u>memberservices@cathaypacific.com</u>より、Eメールアドレスにも下記のメールが届きます。

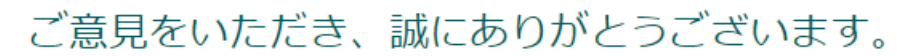

ご意見の送信が完了しました。

口座概要に戻る

Wed 6/21/2023 7:22 PM memberservices@cathaypacific.com ご意見・ご提案をいただきありがとうございます

То

| CATHAY PACIFIC                 |
|--------------------------------|
| 会員番号÷ 15-20002                 |
|                                |
| フィードバックをいただきありがとうございます。        |
| カスタマーケアチームより7営業日以内にご連絡を差し上げます。 |
| 詳細は以下の通りです。                    |
| ご連絡先Eメールアドレス:<br>camera a@com  |
| <b>カテゴリー:</b><br>口座の管理         |
| トピック:                          |
| お名前/誕生日の更新                     |
| フィードバックの詳細:                    |
|                                |
| 添付:                            |
|                                |
| キャセイ                           |
|                                |